## 广东省技术合同认定登记业务 办理手册

(适用于申报单位和申报人)

广东省(深圳市除外)的技术合同认定登记业务借助"广 东省科技业务管理阳光政务平台"(简称"平台" <u>http://pro.gdstc.gov.cn/egrantweb/</u>)办理。

广东省技术合同认定登记办理流程图

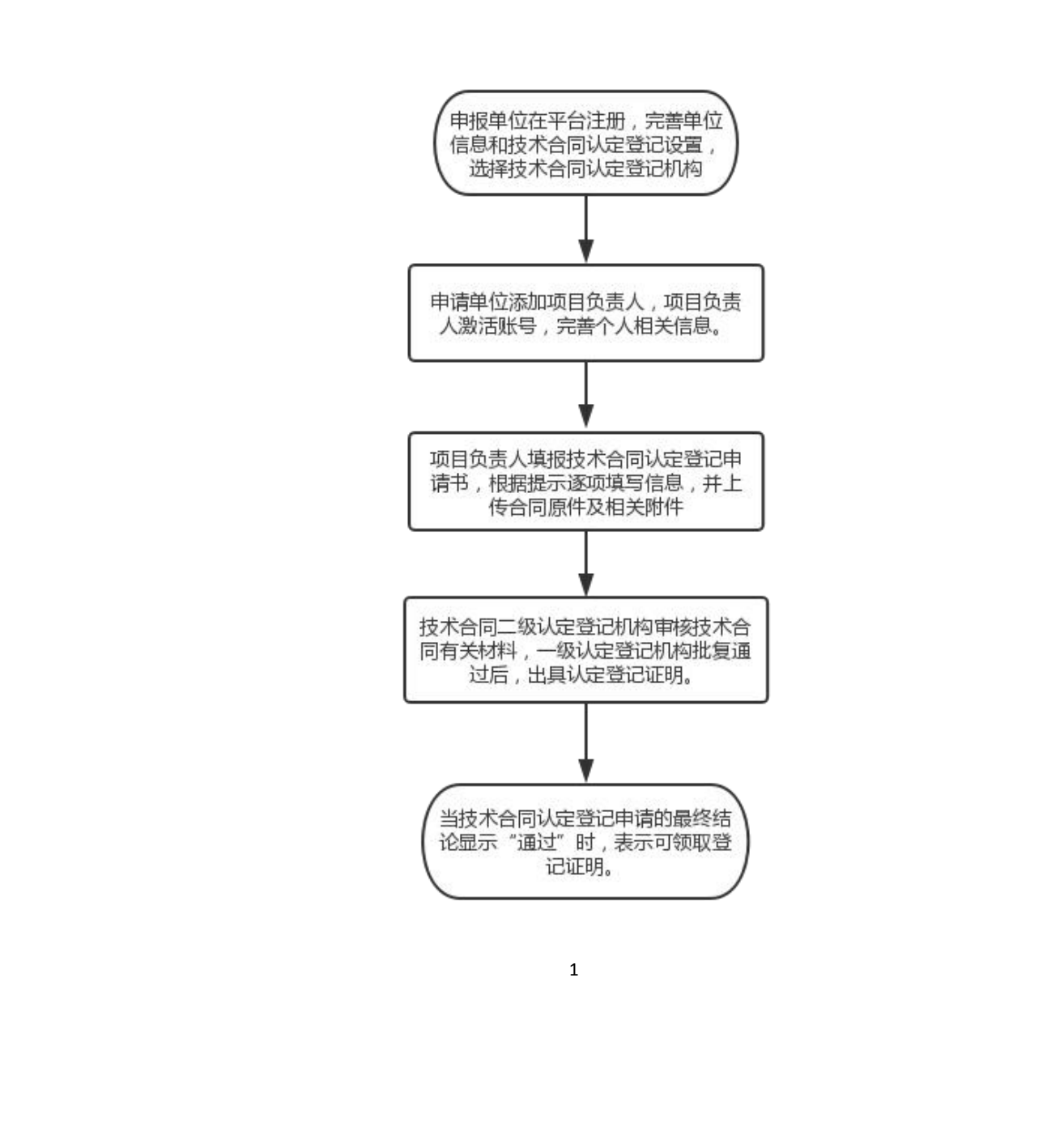

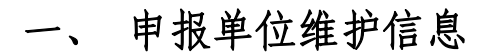

申报单位注册后,在系统完善单位基本信息、单位科研 条件情况、单位财务情况、附件信息(按附件要求)。

| 😽 广东政务                                                                                                    | 服务网                                                                                                    | 广东省科技                                                                              | 业务管理阳光                                                                                                    | 政务平台                                                                                             |                                    |                    |          |           |           |           |                      | 欢迎申报单位管理员, 🔤 🚉                      |   |
|----------------------------------------------------------------------------------------------------|----------------------------------------------------------------------------------------------------|------------------------------------------------------------------------------------|----------------------------------------------------------------------------------------------------|--------------------------------------------------------------------------------------------------|------------------------------------|--------------------|----------|-----------|-----------|-----------|----------------------|-------------------------------------|---|
| 首页 月                                                                                                    | 服管理                                                                                                    | 立项管理                                                                               | 技术合同                                                                                                    | 统计报表                                                                                             | 过程管理                               | 信用管理               | 系统管理     | 咨询/投诉     | 公示信息      | 主菜单       |                      | ① 当前有: (9)条工作提醒                     |   |
| 人员管理 申                                                                                                    | 日报资格管理                                                                                                    | 专家库管理                                                                              | 授权管理                                                                                                    | 二级部门管理                                                                                           | 单位信息管理                             | 单位变更               | 个人设置     | 文件查看      | 物流管理      |           |                      |                                     |   |
| 提交 保存                                                                                                    | 「山直看审核意                                                                                                    | 见 (如有单位信                                                                           | ·息需要修改,请]                                                                                                    | 直接修改相关内容局                                                                                        | 填写企业研发;<br>技术合同登记;<br>本单位信息维       | 計助资金备案表<br>设置<br>的 |          |           |           |           |                      | 填写绘查<br>最后修改时间: 2021-01-11 10:03:45 | 5 |
| 单位基本信息                                                                                                    | 单位和                                                                                                    | 1研条件情况                                                                             | 单位财务状态                                                                                                    | 兄 附件信                                                                                            | 本单位融资信                             | 21日20日)            |          |           |           |           |                      | < >                                 |   |
| 1.1.1.重素说明:<br>1.本表出量明:<br>2.每年單類命<br>主要指标解释:<br>单位包括: 中<br>单位包括: 可<br>机 机构类型: 20<br>其在表现:<br>基定管单位: 如<br>组织机动将码<br>单位达别: 指<br>主要推动解释:<br>1.2本表主要由<br>主要描标解释:<br>企业功证: 经<br>其也处证: 修<br>其也处证: 修 | 奮環局與写并帶<br>位信息応不超过5<br>文名称不超过5<br>关制法人性质的許<br>注 按照201位美要产品和<br>单位环境受力研算<br>学品和位任规则<br>等<br>。 并单位《短识<br>号。单位《短识<br>号。单位《短识<br>号。单位《无规写》<br>。<br>"<br>企业填写》<br>部<br>"<br>有关部门认需。<br>"<br>可<br>书"<br>"<br>可<br>书"<br>"<br>"<br>"<br>"<br>"<br>"<br>"<br>"<br>"<br>"<br>"<br>"<br>"<br>"<br>"<br>"<br>"<br>" | 5.9.<br>田塚頂目。<br>100寸文字、简称不<br>、、金少等目然<br>「「「「「「「「「」」」、「「」」、「」」、「」」、「」」、「」、「」、「」、「 | 组过6个中文字。<br>人的实体或其下局<br>国际优排行业分类<br>域、可透明<br>画家(部委)面景、包委)<br>基础和大部分。支导附供上时的法人<br>统<br>符合也可填写。<br>,需要上传有关心、认定信息。 | 题(19)全质、可进<br>(88/14754-25<br>智慧、市厦、林定<br>首都市、和已经交<br>者都市、和已经交<br>在区,林记<br>在这一个大学<br>。<br>记书的记录。 | 择。<br>) 编写,可选择<br>,可选择<br>过申报项目,不备 | 直接條效主管部            | 7. 如确需变更 | , 谢信要求编行( | (主管部门突更审批 | 零》并加盖相关单位 | 2公章办理。 点击下载主管部门支更审批表 |                                     | 2 |
| 1.1 单位基本信息                                                                                                    | Х-                                                                                                    |                                                                                    |                                                                                                    |                                                                                                  |                                    |                    |          |           |           |           |                      |                                     |   |
| 1                                                                                                    | 17                                                                                                    | 前位空砂                                                                               | 4                                                                                                    | ·文: 管理                                                                                           | 是账号                                |                    |          |           |           | 中文简称:     |                      |                                     |   |
| <                                                                                                    |                                                                                                    | 申招                                                                                 | 单代                                                                                                    | 甘木                                                                                               |                                    | 司认。                | 定容       | 记者        | 下里        |           | ×                    | 5                                   |   |

申报单位在申请技术合同认定登记前,必须先进行技术 合同认定登记设置,按属地原则选择合同登记机构。

| 😵 广东政务服务网        | 广东省科技业务管理阳光政务平台           |                                              |                            | NAN         |                       |                       | 欢迎申报单位管理员, |
|------------------|---------------------------|----------------------------------------------|----------------------------|-------------|-----------------------|-----------------------|------------|
| 首页 申报管理          | 立项管理 技术合同 统计报表            | 过程管理 信用管理                                    | 系统管理 咨询/投诉                 | 公示信息    主英单 |                       |                       | (4) 当前有: ( |
| 人员管理 申报资格管理 单位名称 | 专家库管理 授权管理 二级部门 单位性质      | 管理 单位信息管理 单位结                                | ●更 个人设置 文件查看 撤<br>記表 登記点名称 | 1管理<br>状态   | 申请时间                  | 审核时间                  | 审核意见       |
| 广东曾技术市场协会        | 社团法人-省市民政机关批准 织           | 社会保                                          |                            |             | 2021-03-17 12:01:42.0 | 2021-03-17 16:35:49.0 | 同意         |
| 设置技术合同登记信息 技     | 属地原则选择合同登记机构              | 普基金依托单位信息维护<br>本单位融资信息维护<br>技术合同认定登记,承担单位为深圳 | 也区的单位, 我大会问登记设置时, 会问登记     | 》           | 关信息请根据本单位信息如实境早       | 9.                    |            |
|                  | *是否中介机构 ~                 |                                              |                            |             |                       |                       |            |
|                  | *单位归属                     | Ŧ                                            |                            | 下列信息根据      | 居申报单位信息填写             | ,非登记机构信息              |            |
|                  | *单位性质                     | 0                                            |                            |             |                       |                       |            |
|                  | *国别代码 亚洲-中华人民共            | 和国(CN)                                       |                            |             |                       | ۹                     |            |
|                  | * 行政区划代码                  | •                                            | 注册地须为广东省内单位,               | 省外单位到注册所在地明 | 申请                    |                       |            |
|                  | *企业规模                     |                                              |                            |             |                       |                       |            |
|                  | * 高新技术企业                  | •                                            |                            |             |                       |                       |            |
|                  | *211大学                    |                                              |                            |             |                       |                       |            |
|                  | *是否国家级高新区内企业              | *                                            |                            |             |                       |                       |            |
|                  | *是否技术转移机构                 |                                              |                            |             |                       |                       |            |
|                  | *国家技术转移示范机构               | *                                            |                            |             |                       |                       |            |
|                  | <ul> <li>▲证明材料</li> </ul> | (w                                           |                            |             |                       |                       |            |
|                  |                           |                                              | 提交                         |             |                       |                       |            |
|                  |                           |                                              |                            |             |                       |                       |            |
|                  | N.                        |                                              | 2                          |             |                       |                       |            |
|                  |                           |                                              |                            |             |                       |                       |            |
|                  |                           |                                              |                            |             |                       |                       |            |
| -///             |                           |                                              |                            |             |                       |                       |            |
|                  |                           |                                              |                            |             |                       |                       |            |
| -                |                           |                                              |                            |             |                       |                       |            |
| <b>51</b>        |                           |                                              |                            |             |                       |                       |            |
| K i              |                           |                                              |                            |             |                       |                       |            |

#### 三、登记机构审核申报单位登记设置

当申报单位的技术合同登记设置申请状态为"审核通 过"时,表示所选登记机构已同意作为申报单位的技术合同 认定登记审核单位。

| 首页 技术合同            | 系统管理公示信息        | 主菜单    |              |             |           |               |        |                          | Ø                     | 省前有: (2)条工作提         |
|--------------------|-----------------|--------|--------------|-------------|-----------|---------------|--------|--------------------------|-----------------------|----------------------|
| 单位信息管理  个人设置       |                 |        |              | $( \land $  |           |               |        |                          |                       |                      |
| 御条件: 单位名称 *        | 组织              | 机构代计   | 统一社会信い       |             | 申请状态 🔹 所有 | *             |        |                          |                       |                      |
|                    |                 |        | X            |             | 询 取消      |               |        |                          |                       |                      |
| 通过 退回修改 展开表头定制     | j a             |        |              |             |           |               |        | ÷                        | ▶ 跳转至 1 跳转 共2页        | / <b>158</b> 条记录 100 |
| 统一社会信用代码           | 单位名称            | 单位详细信息 | 卖方性质         | 卖方归属        | 是否中介机构    | 联系人           | 联系人电话  | 联系人邮箱                    | 申请日期 ↓                | 申请状态                 |
| 51440000C03636757J | 制金              | 査査     | 柱团法人-首市民政机关  | 公共管理、社会保障和社 | 否         | in the second |        |                          | 2021-03-17 11:52:01.0 | 审核通过                 |
| 121000004558631445 | 学               | - 27   | 事业法人-简等院校    | 教育          | 否         |               | 100.00 |                          | 2021-03-17 09:05:08.0 | 审核通过                 |
| 91440101581889927G | 图科技股份           | 7 #    | 企业法人-内资企业-股份 | 信息传输、软件和信息技 | 否         | 100           | -      | -                        | 2021-03-16 14:13:44.0 | 审核通过                 |
| 914401010658438344 | 法居有限公司          |        | 企业法人-内资企业-有限 | 信息传输、软件和信息技 | K         | -             | -      | The second second second | 2021-03-16 10:23:40.0 | 审核通过                 |
| 12440000MB2C092102 | 2里研             | 查看     | 事业法人-科研机构    | 科学研究和技术服务业  | Mi        |               |        |                          | 2021-03-16 10:10:00.0 | 审核通过                 |
| 91440101MA5CC8BH3K | 支发展有            | 查看     | 企业法人-内资企业-有限 | 科学研究和技术服务业  | 否         | 100           |        |                          | 2021-03-16 09:35:21.0 | 审核通过                 |
| 124400004558592254 | 作研究促进。          | 查看     | 事业法人-科研机构    | 科学研究和技术服务业  | 是         |               |        |                          | 2021-03-15 11:12:20.0 | 审核通过                 |
| 12440000455861253Y | #研究院            | 查看     | 事业法人-科研机构    | 科学研究和技术服务业  | K         |               |        |                          | 2021-03-15 09:57:16.0 | 审核通过                 |
|                    | <b>夏会我们水利</b> … | 查看     | 事业法人-科研机构    | 科学研究和技术服务业  | 否         | 1 Billion     |        |                          | 2021-03-11 09:32:16.0 | 审核通过                 |

## **人**四、申报单位添加项目申请人

申请单位在"系统管理"的"人员管理"处添加项目负责人。申请人(项目负责人,以下统称为申请人)激活账号, 完善个人信息。

| 首页 申报管理                                                                                                    | 立项管理                                                                                                  | 技术合同                                                                                                    | 统计报表                                                                                       | 过程管理                                        | 信用管理                                    | 系统管理              | 咨询/投诉 公示  | 信息 主菜单 |            | ◆当前有       | 有: (8)余工( |
|----------------------------------------------------------------------------------------------------|----------------------------------------------------------------------------------------------------|----------------------------------------------------------------------------------------------------|--------------------------------------------------------------------------------------------|---------------------------------------------|-----------------------------------------|-------------------|-----------|--------|------------|------------|-----------|
| 人员管理申报资格管理                                                                                                    | 专家库管理                                                                                                 | 授权管理                                                                                                    | 二级部门管理                                                                                     | 单位信息管                                       | 理 单位变更                                  | 个人设置              | 文件查看 物流管理 | 1      |            |            |           |
| 添加新人员 确性, 复<br>人员, 权限管理 动给该 /<br>均合友 /<br>人员审核 单小时,<br>人员单位变更审核 毕父现都<br>(2) 通见人员管理贝面, 更<br>(3) 如带技术支持, 请拨打<br>项目申报人即是项目负责人; | (特作为新增用户的<br>、员发送账号激活邮<br>m、@163.com、<br>人上未能正常接收邀<br>年,找到由系统邮箱<br>收人员的邮箱,选时<br>系统技术支持电话:<br>财务管理员即是负 | 登录账号;<br>件,发件人邮箱;<br>@sohu.com等端<br>活邮件,请采取L<br>靠gdpro@gdstc.<br>Pi该人员,点击"<br>020-83163338,<br>责本单位财务的种 | 5:gdpro@gdstc.g<br>用的邮箱地址均可j<br>以下措施解决:<br>gov.cn发出的邮件<br>重新发送登录邮件"<br>、83163469.<br>目关人员。 | ov.cn,因各邮箱<br>王常接收系统激行<br>,进行激活;<br>按钮,重新给证 | 館服务欄不同,会有<br>舌邮件;<br>夜人员发送激活 <b>邮</b> 件 | —定的延时,请耐心<br>;    | ea        |        |            |            |           |
|                                                                                                    | 姓名*                                                                                                   |                                                                                                    |                                                                                            |                                             |                                         | 一是否默认隐断           | ■隠藏提示 ◆   |        |            |            |           |
|                                                                                                    |                                                                                                    |                                                                                                    |                                                                                            |                                             | 电子邮箱(登录                                 | <del>新</del> 号) * |           | 手机     | <b>号码*</b> | 角色*        |           |
| 9                                                                                                    |                                                                                                    |                                                                                                    |                                                                                            |                                             | 电子邮箱(登录                                 | <del>然号</del> ) * |           | 手机     |            | <b>船爸*</b> | <b>\$</b> |

| <b>近</b><br>CLANSCOME SCIENCE AND TECHNOLOGY                                                                                                    | 务管理阳光政部                                                                                                    | 务平台<br>MENT PLATFORM                                                                                                 |                                                                                 | 适回 <b>重</b> 即「常见问题」答<br>技术支持:020-83163:   | 词服务<br>338                |
|----------------------------------------------------------------------------------------------------|----------------------------------------------------------------------------------------------------|----------------------------------------------------------------------------------------------------|---------------------------------------------------------------------------------|-------------------------------------------|---------------------------|
| 个人信息激活                                                                                                    |                                                                                                    |                                                                                                    |                                                                                 | -                                         |                           |
| 恭喜您已成为本系统用户,      登                                                                                                    | 录前您必须完善下列信息                                                                                                    |                                                                                                    |                                                                                 |                                           |                           |
| 姓名:罗<br><b>登防账号</b> : 7315<br>■国別或地区: 中国大陆 ▼<br>■ 证件类型: 身份证 ▼<br>■ 证件号码:<br>■ 踏み疾码:                                                                                                    | (同电子邮箱)<br>("身份证"仅限中国大陆居民身                                                                                                    | 份证,连我运件类型,可以选择"                                                                                                    |                                                                                 |                                           |                           |
| <ul> <li>□ 确认密码:</li> <li>□ 验证码:</li> <li>2992</li> <li>2992</li> <li>2992</li> <li>2993</li> </ul>                                                                                                    | 2 五不清楚? 典一张                                                                                                    |                                                                                                    | • 种林子何知己                                                                        |                                           |                           |
| 五、申请人<br>1、申请人                                                                                                    | <b>填写技术</b><br>在"申报管                                                                                                    | <b>合同信息</b><br>理" 处,点                                                                                                | 击"填写申                                                                           | 请书" - "美                                  | 新                         |
| 增项目申请"按                                                                                                    | 冠,点选                                                                                                    | "技术合同                                                                                                    | 登记"(以                                                                           | 申请人账                                      | 号                         |
| 登录系统填写申                                                                                                    | 1请,而非-                                                                                                    | 单位管理员                                                                                                    | 账号填写申                                                                           | 请)。                                       |                           |
| ☆ 广东政务服务网 「东省科技业务管理<br>首页 申报管理 項目評書 过程管<br>地震型理解型目示性 地震型速度                                                                                                    | 里阳光政务平台<br>理 信用管理 系统管理                                                                                                    | 咨询/投诉 公示信息 主菜单                                                                                                    | -//                                                                             |                                           | 欢迎项目负责人,<br>③ 当前有: 0余工作提醒 |
| SUE型申报2021申還暫限科技计划項目,申报動導入還查項<br>一、項目负责人感企业法人的在研究目項目及服务不起过<br>二、每个申报人当申或最多不起过之一。<br>每个申报人当中或最多不起进之一,每个申报人告诉或是不知道的。不能申报<br>回、同一项目负责人成立业还人同一项度同一专题只能时起<br>五、为贯相谋实。"放置账"要求。2018年起首级计划项目(<br>六、种准确议上规则外、法需通信者专题的将和问题来()<br>七、"两水平新型研友机构建设专题"、"也存透れ都型研? | 相关管理师业,以便吃更好的把握政策方向。<br>(《读法验室、智慧定法验室每平台关项目<br>你很目:有项目监闭1年未验收的,在建文验<br>一项目。<br>部分特殊项目除外)申报时无需提交试题材<br>符件。<br><b>RINA维设专簧"、"新程研发机构认定"</b> 5 | 准确选择针动类别及专题类别进行项目申报。<br>普普住政策类项目、后补助类项目除外)。<br>故材料并经申报单位审核理交之前,不能申报<br>4、请申报单位加强目盖,主管部门加强审核,<br>能动我有认为通常<br>是否就认识面中和 | 根据管理网络统计技相关管理规定。2021年度管制<br>版目<br>以体积项目的算实性、准确性、书面评审的<br>实现,如因指导相关、管理新统计与中报书的客、 | 科技计划项目(含广东省自然科学基金项<br>或立项后需要提交纸质材料的,将另行通) | 目) 中核連絡以下規則:<br>4.        |
| 请选择相应类别进行申请                                                                                                    |                                                                                                    | <i>Z</i> '                                                                                                    |                                                                                 |                                           |                           |
| 项目类别                                                                                                    | 年度/批次                                                                                                    | 申请超止时间                                                                                                    | 申报书样本                                                                           | 业务咨询                                      | 操作                        |
| ▶ 重点领域研发计划                                                                                                    |                                                                                                    |                                                                                                    |                                                                                 |                                           |                           |
| <ul> <li>运购的新肥刀与文撑保障体系建设<br/>高水平创新研究院</li> </ul>                                                                                                    | 2021/1                                                                                                    | 常年开通                                                                                                    | 无                                                                               | <b></b>                                   | Ø                         |
| 技术合同认定登记                                                                                                    | 2021/1                                                                                                    | 常年开通                                                                                                    | 无                                                                               | ø                                         | ß                         |
|                                                                                                    |                                                                                                    |                                                                                                    |                                                                                 |                                           |                           |

2、点击"进入填报"按钮,选择卖方单位填写申请(只有卖方单位为境外单位或港澳台单位时,才能选择买方单位

1

填写)。

(1) 卖方单位: 申请单位是合同的卖方单位;

(2) 买方单位:申请单位是合同的买方单位(卖方单位是境外单位)。

| 合素 广东政务                                          | 服务网 广东省科技                       | 支业务管理阳光政           | 牧务平台                 |                |                         |           |                   |                           | 欢迎项目的                   | \$唐人,罗春兰「退出  |
|--------------------------------------------------|---------------------------------|--------------------|----------------------|----------------|-------------------------|-----------|-------------------|---------------------------|-------------------------|--------------|
| 首页 申                                             | 报管理 项目评审                        | 过程管理               | 信用管理                 | 系统管理           | 咨询/投诉                   | 公示信息      | 主菜单               |                           | Ф <b></b> #             | 前有: (9)条工作提醒 |
|                                                  |                                 |                    |                      |                | $\langle \land \rangle$ |           |                   |                           |                         |              |
| 欢迎您申报2021年                                       | 度省级科技计划项目,申报前                   | 前请认真查阅相关管理         | 规定,以便您更好             | 的把握政策方向,       | 准确选择计划类                 | 别及专题类别进行  | <b>亍项目申报。根据省级</b> | 及科技计划相关管理规定,2021年度省级科技计划项 | 5日(含广东省自然科学基金项目)申报遵循以下规 | QQ9:         |
| <ul> <li>一、项目负责人或:</li> <li>二、每个申报人当:</li> </ul> | 企业法人的在研项目项目总数<br>库度最多只能得交2项申请项目 | 最多不超过3项(省学<br>3    | ·验室、省重点实验            | 室等平台类项目,       | 普惠性政策类项                 | i目、后补助类项目 | 目除外)。             |                           |                         |              |
| 三、项目负责人7                                         | 选择单位类型                          |                    |                      |                |                         |           |                   |                           | ()                      | 0            |
| 四、同一项目页1<br>五、为贯彻落实                              |                                 |                    |                      |                |                         |           |                   |                           |                         |              |
| 六、除遺循以上<br>七 "高水平新                               | 序号                              |                    | 単位美型                 | 1              |                         |           |                   | 操作                        |                         | -            |
|                                                  | 2                               |                    | <b>吴</b> 方甲位<br>军方单位 |                |                         |           |                   | 19 県与申請                   |                         |              |
|                                                  | *办事指南请点击查看: http                | ://gdstc.gd.gov.cn | pro/tzgg/conten      | /post 625845.h | tml 可查                  | i看业务办理    | 手册和登记机            | 构联系方式                     |                         |              |
|                                                  |                                 |                    |                      | -              |                         |           |                   |                           |                         |              |
| 育选择相应类别 <sub>是</sub>                             |                                 |                    | X                    |                |                         |           |                   |                           |                         |              |
| 项目类别                                             |                                 |                    | >                    |                |                         |           |                   |                           |                         | E            |
| ) 重点领域研发计                                        | k.                              | -X -               |                      |                |                         |           |                   |                           |                         |              |
| * 区域创新能力与                                        |                                 |                    |                      |                |                         |           |                   |                           |                         |              |
| 高水平创新                                            |                                 |                    |                      |                |                         |           |                   |                           |                         |              |
| 林子会同社                                            | 17/2                            | *                  |                      |                |                         |           |                   |                           |                         |              |
| 1X/NOPPA                                         | , " <i>K</i> ///                | >                  |                      |                |                         |           |                   |                           |                         |              |
|                                                  |                                 |                    |                      |                |                         |           |                   |                           |                         |              |

3、填写技术合同登记申请书页面

(1)技术术合同登记申报书内容包括:真实性承诺函卖方信息、买方信息、合同信息、附件清单,每项内容以单独的页面存在。页面中带 "\*"表示必填内容。

(2)填写过程中,请注意点击"保存"按钮保存您所 输入的信息。完成填写后,可点击"填写检查"按钮检查所 有填写是否正确。

(3)不管选择作为卖方或买方填写申请,都需要填写 单位的相关信息,请务必正确填写每一项必填信息。

5

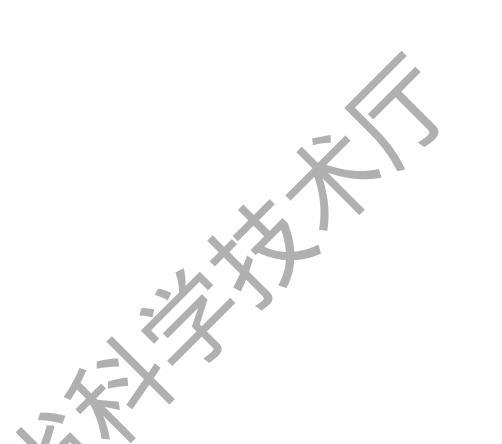

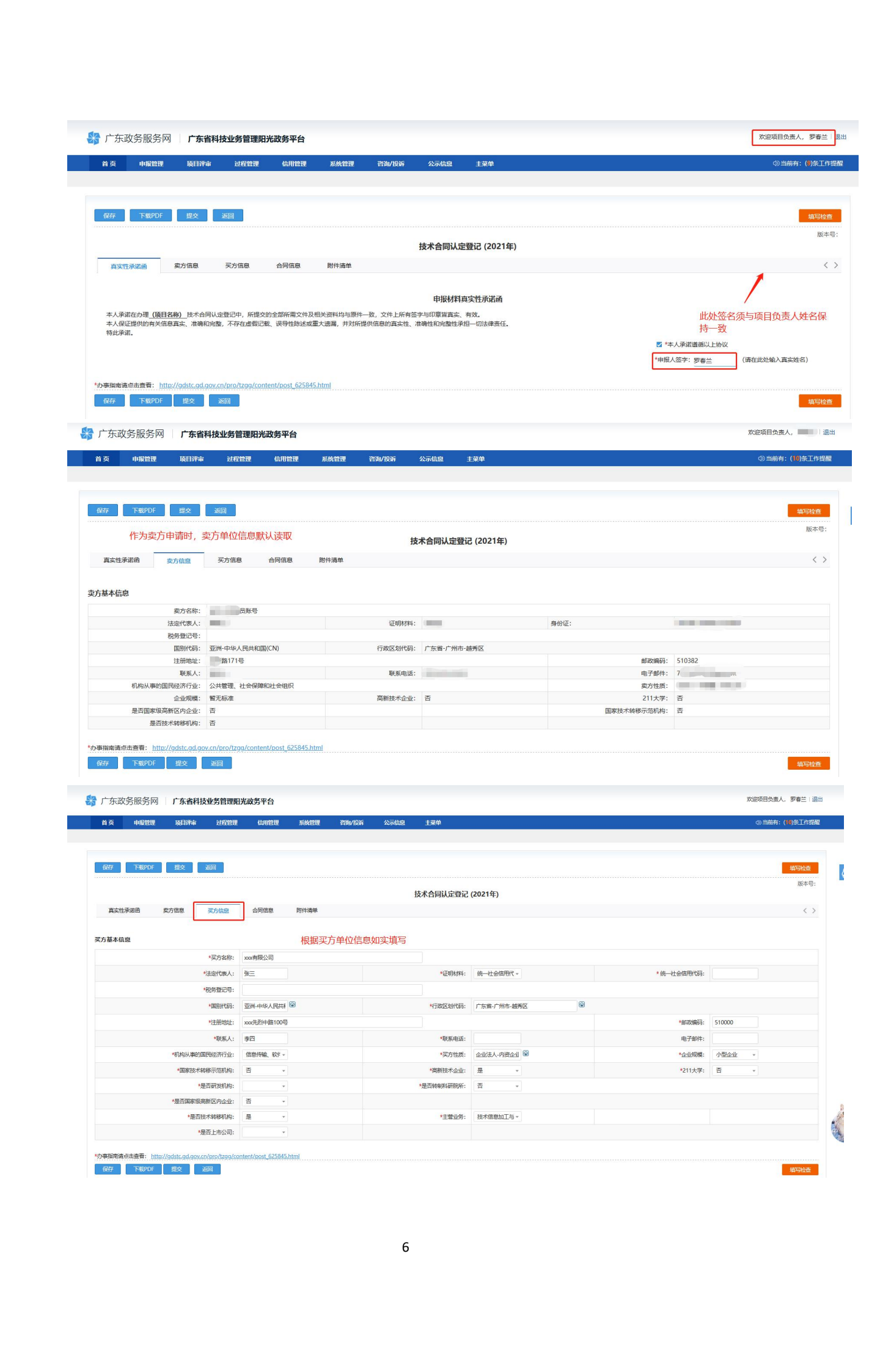

| 4         40000         100000         100000         100000         100000         100000         100000         100000         100000         100000         100000         100000         100000         100000         100000         100000         100000         100000         100000         100000         100000         100000         100000         100000         100000         100000         100000         100000         100000         100000         100000         100000         100000         100000         100000         100000         100000         100000         100000         100000         100000         100000         100000         100000         100000         100000         100000         100000         100000         100000         100000         100000         100000         100000         100000         100000         100000         100000         100000         100000         100000         100000         100000         100000         100000         100000         100000         100000         100000         100000         100000         100000         100000         100000         100000         100000         100000         100000         100000         100000         100000         1000000         1000000         1000000 <th>2 4002世紀 24日39年<br/>7 下部200F 正之<br/>東次世歩出始 東方伝見<br/>は本信息(仲位:元)</th> <th></th> <th>智妙的新 公示线色 主菜单<br/>技术合同认定登记</th> <th>; (2021年)</th> <th>15-</th> <th>開設作工校((・):特徴的(①)<br/>開設作工校(-):特徴的(①)<br/>(1945年)<br/>(1945年)</th>                                                                                                    | 2 4002世紀 24日39年<br>7 下部200F 正之<br>東次世歩出始 東方伝見<br>は本信息(仲位:元)                                                                                                    |                                                                                                    | 智妙的新 公示线色 主菜单<br>技术合同认定登记                                                                   | ; (2021年)                               | 15-                                        | 開設作工校((・):特徴的(①)<br>開設作工校(-):特徴的(①)<br>(1945年)<br>(1945年) |
|----------------------------------------------------------------------------------------------------|----------------------------------------------------------------------------------------------------|----------------------------------------------------------------------------------------------------|---------------------------------------------------------------------------------------------|-----------------------------------------|--------------------------------------------|-----------------------------------------------------------|
| I TENDE I TENDE   I TENDE   I TENDE I TENDE   I TENDE   I TENDE I TENDE   I TENDE   I TENDE I TENDE   I TENDE   I TENDE I TENDE   I TENDE   I TENDE I TENDE   I TENDE   I TENDE I TENDE   I TENDE   I TENDE I TENDE   I TENDE   I TENDE I TENDE   I TENDE   I TENDE I TENDE   I TENDE   I TENDE I TENDE   I TENDE   I TENDE I TENDE   I TENDE   I TENDE I TENDE   I TENDE I TENDE <th>FEBPOF         肥立           建立世承細菌         数方痕母           体体盘         (単位:元)</th> <th>25日<br/>実方信息 合同注意 附付湯伸<br/>*5月日名称: 取選用時時开放干台建设<br/>*20日月前: 「方面」 所<br/>学校に行い、</th> <th>技术合同认定登诉</th> <th>: (2021年)</th> <th>435-</th> <th><u>कप्लरक</u><br/>हरू-स्:</th>                                                                                                    | FEBPOF         肥立           建立世承細菌         数方痕母           体体盘         (単位:元)                                                                                                    | 25日<br>実方信息 合同注意 附付湯伸<br>*5月日名称: 取選用時時开放干台建设<br>*20日月前: 「方面」 所<br>学校に行い、                                                                                                    | 技术合同认定登诉                                                                                    | : (2021年)                               | 435-                                       | <u>कप्लरक</u><br>हरू-स्:                                  |
| Later 10 20   Later 10 Later 10 <plater 10<="" th=""><th>7 下級901 建立<br/>和工作<br/>和工作<br/>和工作<br/>和工作<br/>日本<br/>和工作<br/>日本<br/>和工作<br/>日本<br/>日本<br/>日本<br/>日本<br/>日本<br/>日本<br/>日本<br/>日本<br/>日本<br/>日本<br/>日本<br/>日本<br/>日本</th><th>531<br/>実方仮包 会認識型 附件補仲<br/>*25日6年: 15期間時开決干会論な<br/>*25日74年: 「方:曲」 所</th><th>技术合同认定登词</th><th>; (2021年)</th><th>12</th><th><b>编导绘盘</b><br/>版本号:</th></plater>                                                                                                    | 7 下級901 建立<br>和工作<br>和工作<br>和工作<br>和工作<br>日本<br>和工作<br>日本<br>和工作<br>日本<br>日本<br>日本<br>日本<br>日本<br>日本<br>日本<br>日本<br>日本<br>日本<br>日本<br>日本<br>日本                                                                     | 531<br>実方仮包 会認識型 附件補仲<br>*25日6年: 15期間時开決干会論な<br>*25日74年: 「方:曲」 所                                                                                                    | 技术合同认定登词                                                                                    | ; (2021年)                               | 12                                         | <b>编导绘盘</b><br>版本号:                                       |
| BACAGRUACERIC (2021E)   BACAGRUACERIC (2021E)   BACAGRUACERIC (2021E)   BACRUMANTANA DE LA DEL CONTRACTANA DEL CONTRACTANA D | 転送日本語語 東方信息                                                                                                    | <ul> <li>実力信息</li> <li>会研究室</li> <li>取得法型</li> <li>取得時期</li> <li>取得時期</li> <li>取得時期</li> <li>取得時期</li> <li>所</li> <li>(法)         (法)         (法)<td>技术合同认定登词</td><td>9 (2021年)</td><td></td><td>版本号:</td></li></ul> | 技术合同认定登词                                                                                    | 9 (2021年)                               |                                            | 版本号:                                                      |
|                                                                                                    | 和文世術術商 契方信息<br>基本信息(単位:元)<br>・<br>合同<br>・<br>合同<br>・<br>合同<br>・<br>合同<br>・<br>合同<br>・<br>合同<br>・<br>合同<br>・<br>・<br>合同<br>・<br>・<br>・<br>・<br>・<br>・<br>・<br>・<br>・<br>・<br>・<br>・<br>・                            | <ul> <li>実方仮包 合詞位点 附付湯伸</li> <li>*25目648: 取団用除行及干公主公</li> <li>*25日648: 广东点 所</li> <li>*25日744: ア东点 所</li> </ul>                                                                                                    | 技术合同认定登记                                                                                    | ? (2021年)                               |                                            |                                                           |
| Lister all         2018         2018         2018         2018         2018         2018         2018         2018         2018         2018         2018         2018         2018         2018         2018         2018         2018         2018         2018         2018         2018         2018         2018         2018         2018         2018         2018         2018         2018         2018         2018         2018         2018         2018         2018         2018         2018         2018         2018         2018         2018         2018         2018         2018         2018         2018         2018         2018         2018         2018         2018         2018         2018         2018         2018         2018         2018         2018         2018         2018         2018         2018         2018         2018         2018         2018         2018         2018         2018         2018         2018         2018         2018         2018         2018         2018         2018         2018         2018         2018         2018         2018         2018         2018         2018         2018         2018         2018         2018         2018         2018                                                                                                    | (執告が前面) 更方痕思<br>体体盤(伸位:元)                                                                                                    |                                                                                                    |                                                                                             |                                         |                                            |                                                           |
|                                                                                                    | <br>  休信県(単位:元)<br> <br>  休信  <br>  休信  <br>  休信  <br>  休信  <br>  休信  <br>  休信  <br>  休信                                                                                                    | <ul> <li>・ 数据网络开发干台建设</li> <li>・ 数据网络开发干台建设</li> <li>・ 数据网络开发干台建设</li> <li>・ 数据网络子发干台建设</li> <li>・ 数据网络子发干台建设</li> </ul>                                                                                                    |                                                                                             |                                         |                                            | < >                                                       |
|                                                                                                    |                                                                                                    | *项目名称: 数据网络开发平台建设<br>*数记机构: 广东吉: 所.                                                                                                    |                                                                                             |                                         |                                            |                                                           |
|                                                                                                    | *40<br>*40                                                                                                    | *登记机构: 广东省: 所:                                                                                                    |                                                                                             |                                         |                                            |                                                           |
|                                                                                                    | *合同<br>*合<br>*合                                                                                                    | *古村方式: 一次古村                                                                                                    | 选择的登记机构                                                                                     |                                         |                                            |                                                           |
| ************************************                                                                                                    | *6F<br>*6                                                                                                    |                                                                                                    |                                                                                             | *是否关联交易:                                | 杏 *                                        |                                                           |
| ************************************                                                                                                    | *6                                                                                                    | 成交总金额: 150000.00                                                                                                    |                                                                                             | *其中:技术交易额:                              | 100000.00                                  |                                                           |
|                                                                                                    | 1.                                                                                                    | 同金3」日期: 2021-01-01 ◎<br>同注26日期: 2021-01-01 ◎                                                                                                    |                                                                                             | *台河登记日期:                                | 2021-03-17 1                               |                                                           |
|                                                                                                    |                                                                                                    | *合同类别: 技术开发-委托开发 @                                                                                                    |                                                                                             | · · · · · · · · · · · · · · · · · · ·   | 电子信息-计算机软件-系统 💿                            |                                                           |
| 1928 200 100 100 100 100 100 100 100 100 100                                                                                                    | *10                                                                                                    | 目计划来源: 计划外 😡                                                                                                    |                                                                                             | *归识**权:                                 | 未涉及知识产权                                    |                                                           |
|                                                                                                    | *技术服务的国                                                                                                    | 民经济行业: 信息传输、软件和信息 -                                                                                                    |                                                                                             | *社会经济目标:                                | 工商业发展                                      |                                                           |
| 程度示:<br>必需材料本有确单位项目本运进入评语环节,必需材料必须取件扫描上传,并确保清晰可见。<br>这次计器全面的发展行场形式解成因其中形成中,技术客制。服务合同,项目或服装动仪器、设备、器材拟构实动物提供原用简单,注意:技术方案指中报单位置公登;项目原用简单指中报单位置公型,联务章,项目负责人签字,<br>波想如此学校或计算法高端国达全社场的现代不仅范围转机,就一些形式计计计和超过关键和任法计总和超过全球更后针注闭风从的相关证明时机,以及任于标证书(图件)。                                                                                                    | 5 下級70F 建交<br>集实性环闭图 章均信息                                                                                                    | 5.7mg ARIE 801.30                                                                                                    | 技术合同认定登                                                                                     | 可点击"填写枪<br>ữ (2021年)                    | 渣"查看必传材料消                                  | 事单                                                        |
|                                                                                                    | 程度示:<br>密格特别将不能管心或们不能是从下申却<br>这次引发合心。这个过去不分离和国家之间还有<br>期间的位式无限之间。如此在不分离和国家已不同之间<br>用的位位式无限之间。如此在不同来,这时不可<br>意识的的时候,你们还可能将我们<br>点面。"我们的时候,你们也可能将你们不是<br>点面。"我们,我自己们将不是的。<br>别时去就是怎么上们们将你们不是的男,你们<br>你们大小儿又们不是那些你们不是 | 1. 《新林時心/周期計測』上作,并由於清晰可见。<br>時間違い: 计於在图象。最好合為。因其目的思想及改变。因此<br>如何是不起因時代。 即在中国的发生计算的一般的是不能。<br>地球只不过这些和考虑时间的发生时间的心想交流最好目的<br>方时和时间时间和地址和现在方式。<br>的问题:<br>上计示意而正:<br>上计示意而正:                                                                                                    | 4、原料和時間的時間的目前通過,注意:技术方案還由<br>回望空空間に付け反晶人動相妙道動材料,以及专相道<br>掛进行油味。<br>雪筋這想2:若仅5一个文件,可圓時輸入重新证明: | 股份(0至公章:项目将用遗仲型中级单位至公章、财务者。<br>封 (图件) . | 项目 <b>向</b> 派人篮穿,                          | 4                                                         |
| 構築系単位時期開墾現在"単位高等地学"中亜新"上埠高四州党组委"上埠高期出来(60入党出表)。別件:                                                                                                    | 请联系单位科研管理员在"单位信息维制<br>导项目所附附件清单(限20条)                                                                                                    | Y 中更新"上年度资产负债表、上年度损益表(收入支出                                                                                                    | (表) " 附件;                                                                                   |                                         | 5                                          |                                                           |
|                                                                                                    | 雄 序号                                                                                                    | 附件类型                                                                                                    | 附件名称                                                                                        | 附件说明                                    | 上传日期                                       | 操作                                                        |
| lif p-5 NH-522 NH-64A NH-64A Lt-EB Jack                                                                                                    | 0 1 技术合同原作                                                                                                    | •                                                                                                    |                                                                                             |                                         | 2021-03-17 16:21:29                        |                                                           |
| MF         MH 22         MH 267         MH 267         MH 201         Ltellin         Mr           0         1         E5r4n/E8/H         2021-03-17 162128         2021-03-17 162128         2021-03-17 162128         2021-03-17 162128         2021-03-17 162128         2021-03-17 162128         2021-03-17 162128         2021-03-17 162128         2021-03-17 162128         2021-03-17 162128         2021-03-17 162128         2021-03-17 162128         2021-03-17 162128         2021-03-17 162128         2021-03-17 162128         2021-03-17 162128         2021-03-17 162128         2021-03-17 162128         2021-03-17 162128         2021-03-17 162128         2021-03-17 162128         2021-03-17 162128         2021-03-17 162128         2021-03-17 162128         2021-03-17 162128         2021-03-17 162128         2021-03-17 162128         2021-03-17 162128         2021-03-17 162128         2021-03-17 162128         2021-03-17 162128         2021-03-17 162128         2021-03-17 162128         2021-03-17 162128         2021-03-17 162128         2021-03-17 162128         2021-03-17 162128         2021-03-17 162128         2021-03-17 162128         2021-03-17 162128         2021-03-17 162128         2021-03-17 162128         2021-03-17 162128         2021-03-17 162128         2021-03-17 162128         2021-03-17 162128         2021-03-17 162128         2021-03-17 162128         2021-03-17 162128         2021-03-17 162128         2021-03-17 162128                                                                                                    | 〇 2 技术方案(月)                                                                                                    | 服单位盖公章) *                                                                                                    |                                                                                             |                                         | 2021-03-17 16:21:39                        |                                                           |
| M#         MH         MH<                                                                                                    | 3 项目费用清单                                                                                                    | (申报单位盖公章、财务章,项目处 ~                                                                                                    |                                                                                             |                                         | 2021-03-17 16:21:47                        |                                                           |
| 4/2 ±0 NUA WE NUA CO. NUA WE 1/4/100                                                                                                    | AFF PAP5 ○ 1 技术合同原作 ○ 2 技术方案(F                                                                                                    | NHF来至                                                                                                    | R9T-E-149                                                                                   | 1997F13689                              | 2021-03-17 16:21:29<br>2021-03-17 16:21:39 | 1971:                                                     |
| BHF         PhF         PhFARP         PhFARP           0         1         ExtraComplex         ExtraComplex         2021-03-17 16:21:29           0         2         ExtraComplex         ExtraComplex         2021-03-17 16:21:29                                                                                                    | 〇 3 项目费用清单                                                                                                    | a (申报单位盖公章、财务章,项目处 ~                                                                                                    |                                                                                             |                                         | 2021-03-17 16:21:47                        |                                                           |

### 六、登记点审核

7

申请人在平台提交技术合同认定登记申请后,技术合同 二级认定登记机构线上审核技术合同有关材料,一级认定登 记机构批复通过后,出具"广东省技术合同认定登记证明", 加盖"科技行政部门技术合同认定登记专用章"。

7

七、申报单位、申请人领取认定登记证明

申报单位、申请人可在平台查看其申请的技术合同登记 所处状态,当申请书最终结论显示"通过"时,表示可领取 登记证明。

自 2021 年 2 月 4 日, 省科技厅启用技术合同认定登记 证明和登记机构证明电子证照系统,电子证照与纸质证明具 有同等效力。申报单位提交的技术合同,经已开通电子证照 功能的登记机构批复通过后,将生成技术合同认定登记证明 和登记机构证明电子证照,申报人可自行登录系统下载;当 所选登记机构为企业性质时,可直接联系登记机构领取纸质 证明,电子证照与纸质证明具有同等效力。

1.当申请书状态为"二级登记点审核"时,表示二级登记机构正在审核技术合同:

影 广东政务服务网 | 广东省科技业务管理阳光政务平台

| Contract Contract Contract Contract                                                                                                    | 项目计单                                                                               | 过程管理                                                                 | 信用管理                         | 系统管理                | 咨询/投诉                | 公示信息                                            | 主菜单                                                           |                |              |                     |                            |             |                                                                                                    |
|----------------------------------------------------------------------------------------------------|------------------------------------------------------------------------------------|----------------------------------------------------------------------|------------------------------|---------------------|----------------------|-------------------------------------------------|---------------------------------------------------------------|----------------|--------------|---------------------|----------------------------|-------------|----------------------------------------------------------------------------------------------------|
| 填写需求建议 揭榜制项目                                                                                                    | 征集 填写申                                                                             | 青书 特派历                                                               | 品管理                          |                     |                      |                                                 |                                                               |                |              |                     |                            |             |                                                                                                    |
| 以下是你正在填报的申请书                                                                                                    | 请选择相应的排                                                                            | ₽ <b>/</b> /F                                                        |                              |                     |                      |                                                 |                                                               |                |              | X                   |                            |             | 新增项目申                                                                                                    |
| 业务类型                                                                                                    |                                                                                    |                                                                      | 项目律                          | 称                   |                      | 年度/批次                                           | 提交时间                                                          | 申报书状态          | 审查状态         | 最終结论                | PDF文件                      | 审核意见        | 操作                                                                                                    |
| 成本合同认定登记                                                                                                    |                                                                                    | 技术合同测试11                                                             |                              |                     |                      | 2020/1                                          | 2021-03-17 16:50:23                                           | 待二级登记点审核       |              |                     |                            | 查看          |                                                                                                    |
| <b>技术合同认定登记</b>                                                                                                    |                                                                                    | 数据网络开发平                                                              | 台建设                          |                     |                      | 2020/1                                          | 2020-07-09 10:54:39                                           | 已受理电子材料        |              | 不通过                 | ■ 査晋 🔹                     | 查看          |                                                                                                    |
| <b>技术合同认定登记</b>                                                                                                    |                                                                                    | 技术合同测试10                                                             | )                            |                     |                      | 2020/1                                          | 2020-03-24 15:47:52                                           | 登记点退回          |              |                     | ● 査費 🍣                     | 查看          | ▶ 修改/提交 ¥ 删除                                                                                                    |
| <b>a</b> . 11                                                                                                    | 1-11                                                                               | - 15                                                                 |                              |                     |                      | -                                               |                                                               |                |              | L -                 | - /-                       | - )         | <u></u>                                                                                                    |
| 2.当<br>〔通过,                                                                                                    | 甲扑等行                                                                               | <b></b>                                                              | 状态<br>级歪                     | 5为<br>登记。           | "E<br>点扎             | 」受:<br>と复:                                      | 理电子<br>:                                                      | -材料,           | ,            | 表ス                  | 下二剑                        | <b>炎</b> 点, | 甲                                                                                                    |
| 2.当<br>通过,<br>Frawsessa                                                                                                    | 甲升等行                                                                               | 文书                                                                   | 状态<br>级登<br><sup>路平台</sup>   | 运为<br>登记<br>886888  | 子"<br>点北             | 」受:<br>上复:                                      | 理电子                                                           | 材料"            | ,            | 表え                  | 下二到                        | <b></b>     |                                                                                                    |
| 2.当<br>通过,<br>广东政务服务网                                                                                                    | 甲升<br>等行<br>「新聞短<br>照職                                                             | 文书                                                                   | 状态<br>级登<br><sup>编理台</sup>   | S为<br>圣记<br>5560319 | 子"已<br>点北            | 〕受<br>比复:                                       | 理电子                                                           | 材料,            | ,            | 表ス                  | 下二剑                        | <b></b>     | 「日<br>双型版目交進人」 「日」 1384<br>の当前者: (11)を工作販売                                                                                                    |
| 2.当<br>通过,<br>(通过,<br>) 广东政务服务网<br>(前面) () () () () () () () () () () () () ()                                                         |                                                                                    | 文书<br>等一<br>新聞<br>新聞<br>新聞<br>新聞<br>新聞<br>新聞<br>新聞<br>新聞<br>新聞<br>新聞 | 状态<br>级登<br><sup>编理</sup>    | S 为 E 记             | "已<br>点北             | 」受<br>比复:                                       | 理电子                                                           | 材料,            | ,            | 表ス                  | 下二到                        | <b></b>     | 「日<br>2000年の会社、 💽 1 日本<br>の当時待: (11)を1代数度<br>新設成日の時                                                                                                    |
| 2.当<br>通过,<br>广东政务服务网<br>广东政务服务网<br>资富来速义 服务规定<br>以下是依正在期限的师师书                                                                         |                                                                                    | 文书<br>等<br>等<br>等<br>等<br>等<br>等<br>等<br>等<br>等<br>等<br>等<br>等<br>等  | 状态<br>级音<br><sup>编编</sup>    | ≤为<br>€记<br>36600   | "已<br>点北<br>889/1635 | 」受<br>之复:<br>2示Ell<br>48/1000                   | 理电子<br><u>1</u> 904<br>E208/F                                 | - 材料<br>WEB958 | <b>余</b> 查状态 | 表ス                  | 下 <u></u>                  | <b>收点</b>   | 中<br>- 小鹿公田が9000<br>- 小鹿公田が90000<br>- 小鹿公田が90000<br>- 小鹿公田が90000<br>- 小鹿公田が90000<br>- 小鹿公田が90000<br>- 小鹿公田が90000<br>- 小鹿公田が90000<br>- 小鹿公田が90000<br>- 小鹿公田が90000<br>- 小鹿公田が90000<br>- 小鹿公田が90000<br>- 小鹿公田が90000<br>- 小鹿公田が90000<br>- 小鹿公田が90000<br>- 小鹿公田が90000<br>- 小鹿公田が90000<br>- 小鹿公田が90000<br>- 小鹿公田が90000<br>- 小鹿谷田が90000<br>- 小鹿谷田<br>- 小鹿谷<br>- 小鹿谷<br>- 小<br>- 小<br>- 小<br>- 小<br>- 小<br>- 小<br>- 小<br>- 小 |
| <ol> <li>2.当</li> <li>通过,</li> <li>广东政务服务网</li> <li>广东政务服务网</li> <li>风下级正在煤船的伸着</li> <li>业券规型</li> <li>本考知工作煤船中储者</li> </ol>           |                                                                                    |                                                                      | 状态<br>级音<br><sup>GBIE®</sup> | S为<br>を记            | "已<br>点北             | 」受<br>と复:<br>25r68<br>485/H2X<br>2020/1         | 理电子<br><u>+</u> xw<br><u>+</u> xw<br>2021-03-17 (65023        |                | ******       | 表ス                  | PDFX#<br>● 董雪 *            | 收点 *        | 「日本<br>文部項目会主人」<br>(1)<br>(1)<br>(1)<br>(1)<br>(1)<br>(1)<br>(1)<br>(1)                                                                                                    |
| 2.当<br>通过,<br>"广东政务服务网<br>"<br>"广东政务服务网<br>"<br>"<br>"<br>"<br>"<br>"<br>"<br>"<br>"<br>"<br>"<br>"<br>"<br>"<br>"<br>"<br>"<br>"<br>" | 甲升<br>等谷<br>Frstattige<br>Mailting<br>mailting<br>mailting<br>mailting<br>mailting |                                                                      |                              | S为<br>を记<br>846日    | "已<br>点北<br>889/1637 | 」受<br>と复:<br>2元68<br>48(HKX<br>2020/1<br>2020/1 | 理电子<br><u>+50</u> 0<br>2021-03-17165023<br>2020-07-09 105-439 |                | · * 查状态      | 表 ス<br>(単語語)<br>不断1 | PDF2/#<br>■ 査習 ↓<br>■ 査問 ↓ | 秋点 第        | 日本<br>大変統合の実施、<br>の当前有:(11)実工作授程<br>の当前有:(11)実工作授程<br>所能の目中論<br>所能                                                                                                    |

欢迎项目负责人, · 退出

3.当申报书状态最终结论显示为"通过"时,表示技术
 合同认定登记申请批复通过:

8

|                  |                                        |                    |                     |         |      | - 1    | ~~   |                            |
|------------------|----------------------------------------|--------------------|---------------------|---------|------|--------|------|----------------------------|
|                  | 省科技业务管理阳光政务平台<br>陆 过发管理 <b>在</b> 旧管理 系 | 始算硬 资油/投近 公        | 示信息 土菜单             |         |      |        |      | 效迎项目负责人, 退出                |
| 道写要求建议 根接制项目征集   | 情写由请书 特派品管理                            | NEXT LING DON'T AN |                     |         |      |        |      | So another Coloration Made |
| 以下是你正在填报的申请书,请选择 | 释相应的操作                                 |                    |                     | -       | 112  |        |      | 新增项目申请                     |
| 上一张 业务类型         | 项目名称                                   | 年度/批次              | 提交时间                | 申报书状态   | 最终结论 | PDF文件  | 审核意见 | 操作                         |
| 技术合同认定登记         | THE OWNER OF TAXABLE PARTY.            | 2020/1             | 2020-04-16 10:15:03 | 登记点已束核  | 通过   | 🗐 査者 📌 | 查看   |                            |
| 技术合同认定登记         |                                        | 2020/1             |                     | 技术合同填写中 |      | 🙆 音音 🗳 | 查看   | ◎修改/提交 × 删除                |
| 技术合同认定登记         |                                        | 2020/1             | 2020-02-24 09:29:41 | 登记点已审核  | 通过   | 🙆 査者 🗳 | 查看   |                            |
| 技术合同认定登记         | CONTRACTOR OF THE OWNER                | 2020/1             | 2020-02-24 11:31:49 | 登记点已审核  | 通过   | 🔕 査香 🔹 | 查看   |                            |
| 技术合同认定登记         |                                        | 2019/1             | 2019-11-20 16:25:03 | 登记点已审核  | 通过   | 🙆 音音 🗳 | 查看   |                            |

# 4. 当申报书状态最终结论为"不通过",表示登记点对 技术合同未予审核通过: ③ 广东政务服务网 「StatikusStatentikusStatent

2020-07-09 10:54:39

2020-03-24 15:47:52

已受理电子材料

5.申报单位提交的技术合同,经已开通电子证照功能的
 登记机构批复通过后,可自行登录系统下载证明:

2020/1

|                  | 项目评审     | 过程管理 | 信用管理 | 系統管理 | 咨询/投诉 | 公示信息   | 主菜单                 |         |      |             |        |      | ④当前有: (9)条工作         |
|------------------|----------|------|------|------|-------|--------|---------------------|---------|------|-------------|--------|------|----------------------|
| 答辩材料管理           |          |      |      |      |       |        |                     |         |      |             |        |      |                      |
| 以下是你正在填报的申请      | 书,请选择相应的 | 操作   |      |      |       |        |                     |         |      |             |        |      | 新增项目                 |
| 业务类型             |          |      | 适目名  | 鋣    |       | 年度/批次  | 提交时间                | 申报书状态   | 审查状态 | 最终结论        | PDF文件  | 审核意见 | 操作                   |
| <b>技术合同认</b> 定登记 |          | 技术。  |      |      |       | 2020/1 | 2020-12-16 23:03:50 | 已受理电子材料 |      | 通过          |        | 查查   |                      |
| 技术合同认定登记         |          |      |      |      |       | 2020/1 | 2020-12-16 23:03:36 | 已受理电子材料 |      | 通过          |        | 查看   |                      |
| <b>技术合同认定登记</b>  |          | 技    |      |      |       | 2020/1 | 2020-12-16 23:03:22 | 已受理电子材料 |      | 通过          |        | 查看   |                      |
| 沐合同认定登记          |          | 100  |      | -    |       | 2020/1 | 2020-12-16 23:03:03 | 已受理电子材料 |      | <u>1617</u> |        | 查看   | 查看认定登记证照<br>查看登记机构证照 |
| 科学研究领域           |          | £    | -    |      |       | 2018/1 | 2018-10-08 16:44:12 | 已受理电子材料 |      | 77          | 🙆 查看 📌 | 查看   |                      |
| 技术合同登记           |          |      |      |      |       | 2018/1 |                     | 技术合同填写中 |      |             | 📵 査吾 🔹 | 查看   | 🐊 修改/ 提交 💢 删除        |
|                  |          |      |      |      |       |        |                     | 心       | Ŕ    |             |        |      |                      |
|                  |          |      |      |      |       |        |                     |         |      |             |        |      |                      |

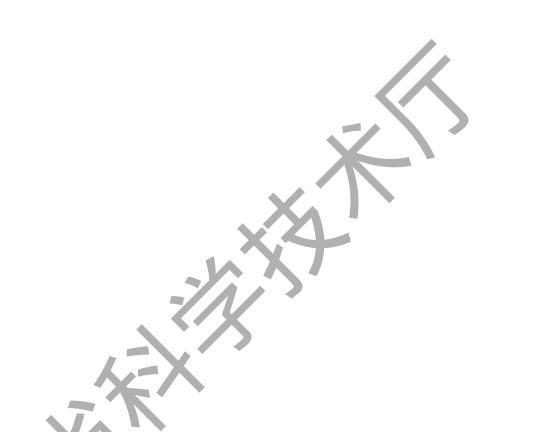

技术合同认定赞订

技术合同认定登记